## COMO ASIGNAR UN ESTUDIO PREVIO

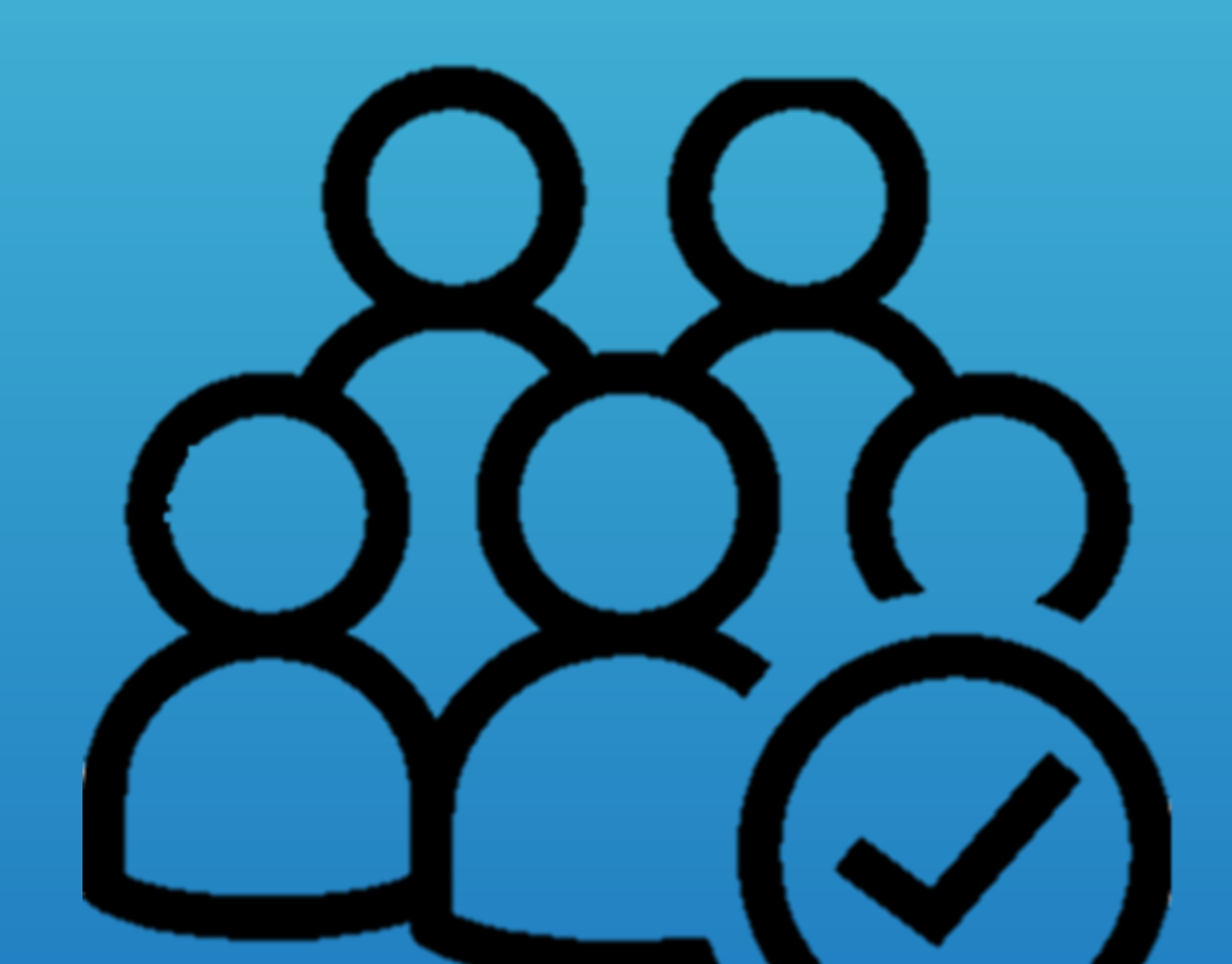

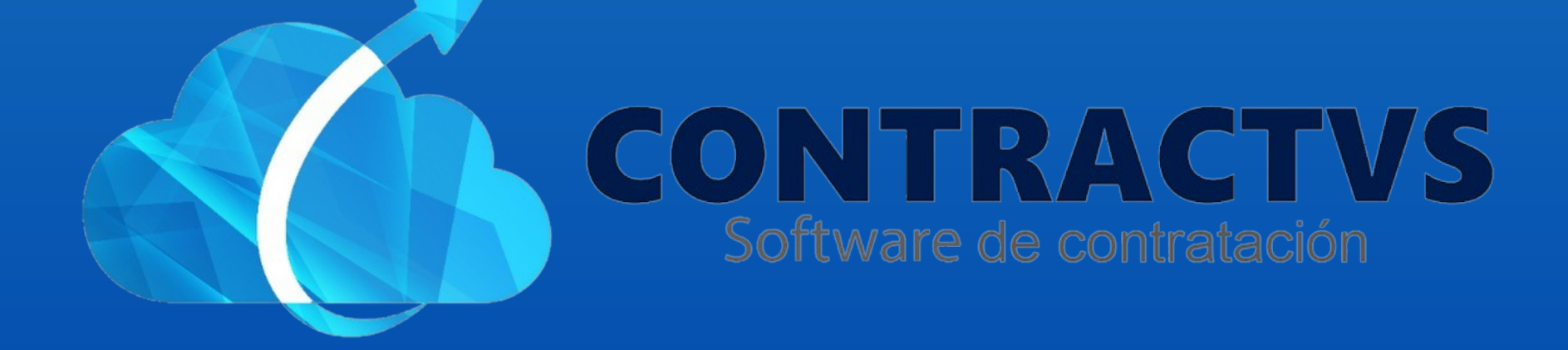

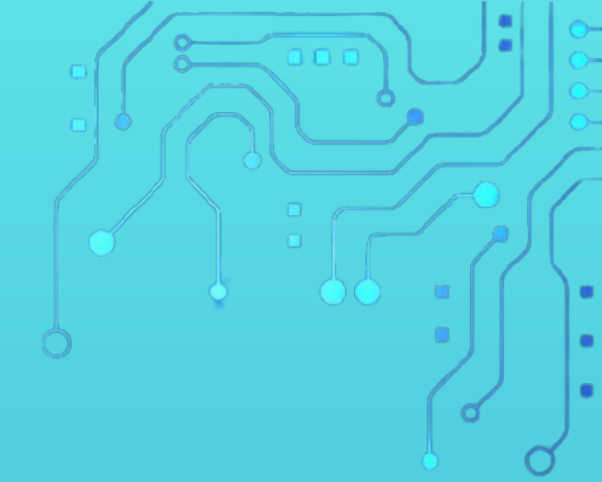

## • Ingresamos en la opción Precontractual.

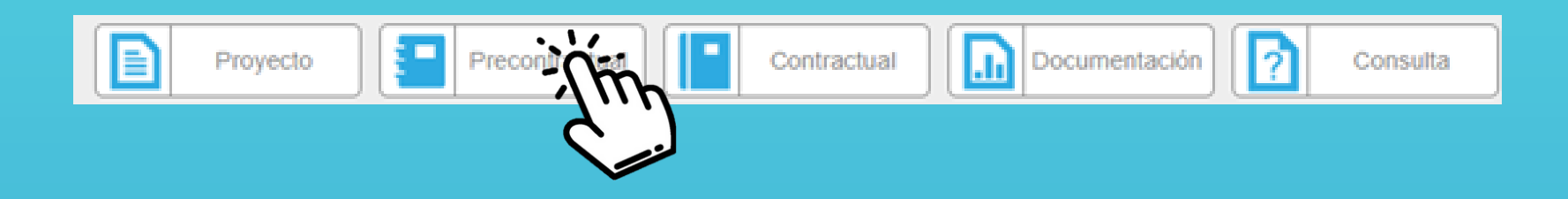

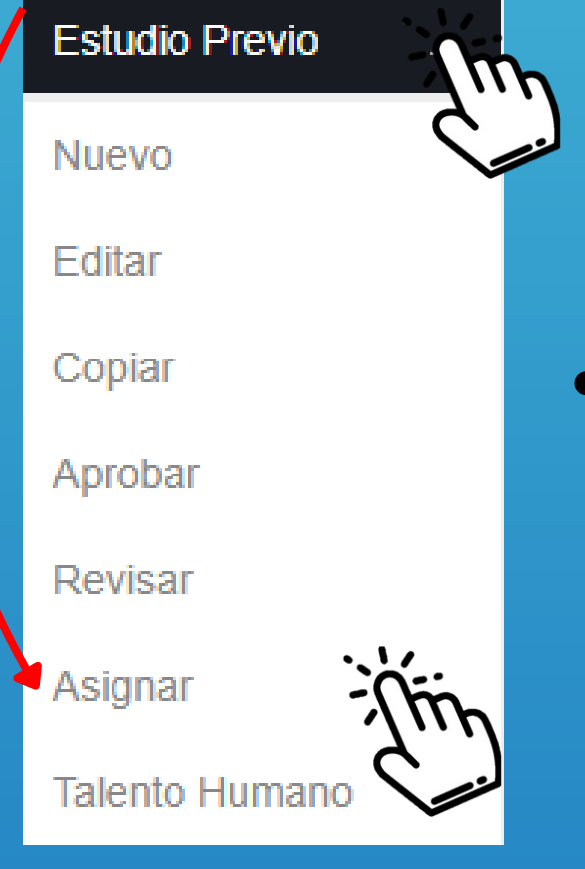

 Seleccionamos la opción Estudio Previo y ingresamos en la sección Asignar.

## Aquí podemos encontrar el estudio previo a asignar. Luego ingresamos a la opción Revisor Jurídico y seleccionamos un revisor.

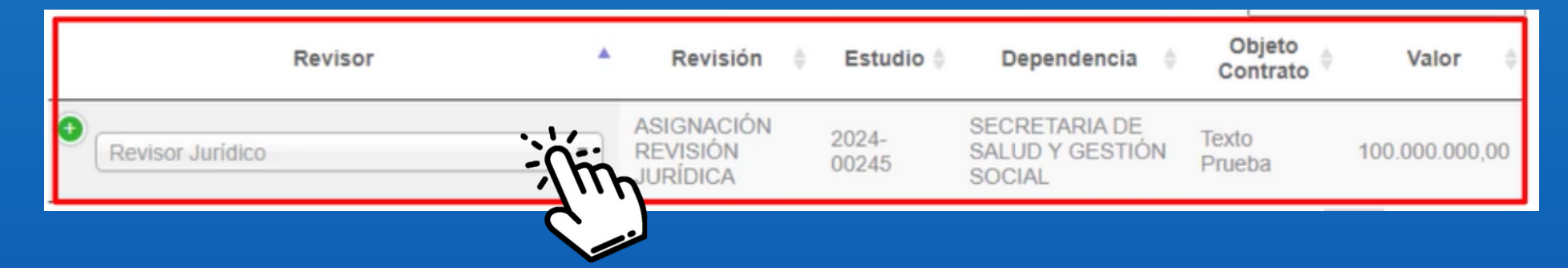

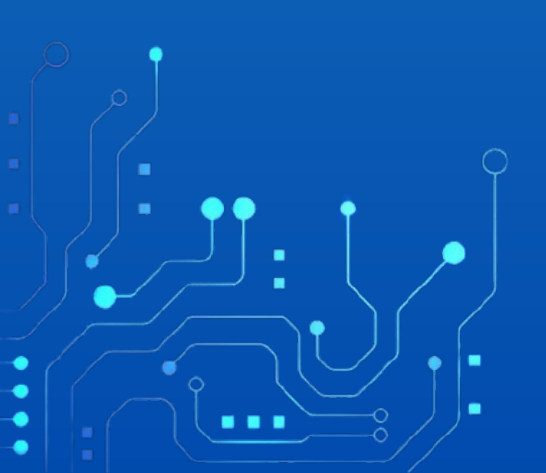

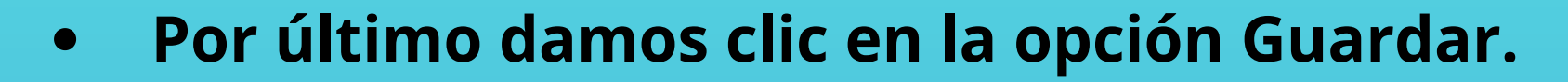

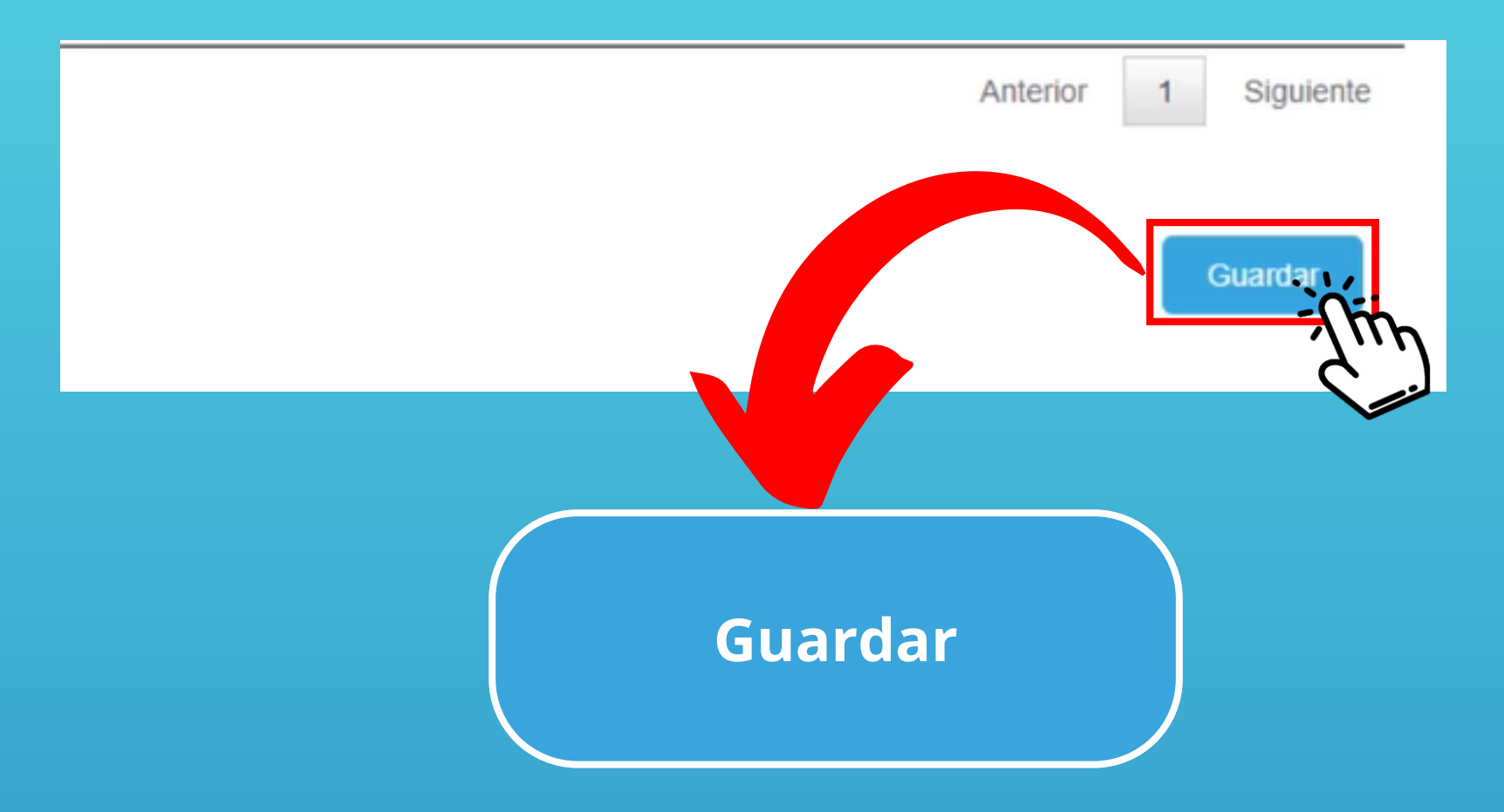

Con este paso se da por culminado el proceso de Asignar un estudio previo.

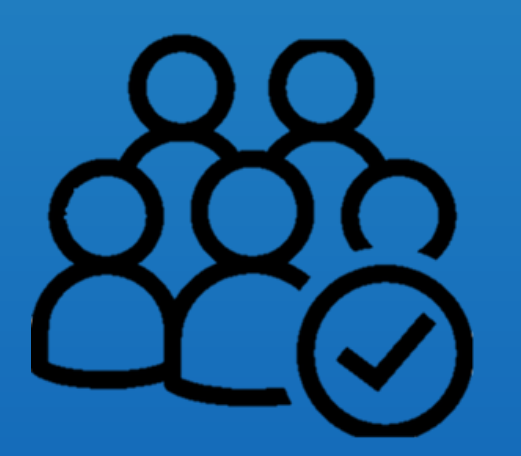

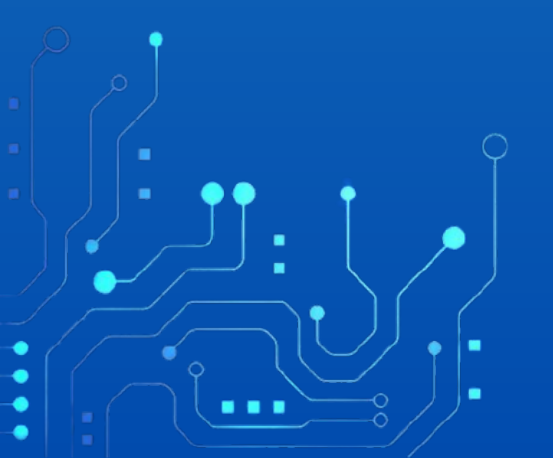